كلينيك تخصصى و فوق تخصصى شيخ الرئيس

بسم اله الرحمن الرحيم

# راهنمای پرونده پزشکی الکترونیکی ، نظام ارجاع و ارسال پسخوراند در کلینیک شیخ الرئیس

به منظور آشنایی با نحوه تکمیل پرونده پزشکی الکترونیکی بیماران و ارسـال پسخوراند در نظام ارجاع الکترونیکی ، راهنمایی به صورت خلاصه تهیه شـده اسـت که امید اسـت مفید واقع شـود.

### كلينيك تخصصى وفوق تخصصى شيخ الرئيس

با توجه به ارتباط پرونده الکترونیکی و نظام ارجاع و ارسال پسخوراند و به منظور سهولت کار و جلوگیری از دوباره کاری، نرم افزار مورد استفاده در کلینیکهای ویژه دانشگاه ( شیخ الرئیس ) به نحوی تهیه شده است که این دو در کنار هم قرار گیرند . د پزشک پس از وارد شدن به کارتابل خویش ، لیست بیماران خود را را مطابق صفحه زیر مشاهده می کند .

| عمليات            | × |                    |                 |                         |                             |                                   |            |
|-------------------|---|--------------------|-----------------|-------------------------|-----------------------------|-----------------------------------|------------|
| ، و معاینه فیزیکی |   | 👰 بازخوانی<br>ستحو | ليست 1397/12/05 | نمایش بیماران 🔻 📑 ع توس | ط کارت سلامت 📢 مشاهده در ند | لمام ارجاع 🎬 معاينه در نظام ارجاع |            |
|                   |   |                    |                 |                         |                             | ليست انتظار                       |            |
|                   |   | نوبت ۸             | كد الكتروتيك    | تصوير                   | نام                         | نام <mark>ر</mark> خانوادگی       | نوع مراجعه |
|                   |   | ١                  | ٥٨٥٤٩٠٣         |                         | مرضيه                       | ابراهیمی اصل                      | معاينه     |
|                   | Þ | ۲                  |                 |                         | فرنگیر                      |                                   |            |
|                   |   | ٣                  | 17700/10        |                         | كلثوم                       | انجردی                            | معاينه     |
|                   |   | ٤                  | 0700277         |                         | معصومه                      | پاشایی                            | معاينه     |

همانطوریکه ملاحظه میشود امکان جستجوی بیمار براسـاس نوبت ، نام ، نام خانوادگی و سـایر گزینه های مورد نظر موجود بوده و به راحتی و در کمترین زمان موجود بیمار مورد نظر یافت می شـود .

با دوبار کلیک کردن بر روی اسم بیمار مورد نظر پرونده پزشـکی ایشـان مطابق صفحه زیر باز می شـود :

|                        |                                       | نام بیمار: ک |
|------------------------|---------------------------------------|--------------|
|                        |                                       |              |
| شرح حال و معاينه بيمار |                                       | 🥥 🖉 🖉        |
| شکایت اصا              |                                       | عنوان        |
|                        | شکایت اصلی + ۱)شکایت اصلی<br>SHIFT+F1 |              |
|                        |                                       |              |
|                        | باری فعذی و سوابق بیماری              |              |
|                        | SHIFT+F2                              |              |
|                        | معاينه بيمار                          |              |
|                        | SHIFT+F3                              |              |
|                        |                                       |              |
|                        | Specified Items<br>SHIFT+F4           |              |
|                        |                                       |              |
|                        | s≦ data states and                    |              |

# كلينيك تخصصى و فوق تخصصى شيخ الرئيس

در پرونده پزشـکی ، پزشـک پس از معاینه بیمار یافته های خویش را از قبیل شـکایت اصلی ، بیماری فعلی و سـوابق آن ، معاینه بیمار ، دسـتورات پزشـکی ، تشـخیص نهایی و دسـتورات و داروهای تجویزی را به صورت دلخواه ( تایپی یا اسـتفاده از لیسـت یا قلم نوری ) ثبت می کند .

سوابق پزشکی بیمار و خلاصه اطلاعات ثبت شده قبلی از قسمت سوابق پزشکی مطابق صفحه زیر قابل گزارش می باشد . با کلیک روی تاریخ مراجعه ، اطلاعات ثبت شده در تاریخ مورد نظر قابل مشاهده می باشد .

| تاریخ پذیرش ۱۳۹۷/۰۲/۰۹ | تاریخ پذیرش ۱۳۹۷/۰۳/۰۹ | تاریخ پذیرش ۱۳۹۷/۰۸/۲۷                                                                                                    | تاریخ پذیرش [۱۳۹۷/۱۰/۰۲                                                                                                    | تاريخ پذير،                                                                                                    |
|------------------------|------------------------|----------------------------------------------------------------------------------------------------|----------------------------------------------------------------------------------------------------|----------------------------------------------------------------------------------------------------|
|                        | 1                      | ا<br>اطلاعات ار                                                                                                    | ا<br>وليه                                                                                                    | 1                                                                                                    |
| شرح شکایت              |                        | سابقه بیماری                                                                                                    |                                                                                                    | اتشخیص نهایی                                                                                                    |
|                        |                        | ascular Risk factor, Left Occipital<br>arterial stroke<br>ISR, Echo: 55%, LAD:2.7, LDL:67<br>CTA B & C: NL<br>thout connection, Neg Contrast s | A 30 y/o male with no Va<br>ECG: N<br>TEE: Flap in fossa ovalis wit                                                                                                    | PFO                                                                                                    |
|                        |                        | اطلاعات مرا                                                                                                    | اجعات                                                                                                    |                                                                                                    |
|                        |                        |                                                                                                    |                                                                                                    |                                                                                                    |
| 1791                   | اتاریخ بذیرش ۱۲۹۷/۱۲   | ۱۲۹۷/۰۲/۰۲ تاریخ بذیرش ۱۲۹۷/۰۲/۰۲<br>۱۲۹۷<br>شرع شکایت                                                                                         | ۱۲۹۷/۰۸/۲۷ تاریخ پذیرش ۱۲۹۷/۰۲/۰۱ تاریخ پذیرش ۱۲۹۷/۰۲/۰۱ تاریخ | التريخ يذيرش ١٢٩٧/٠٢/٠٦ تاريخ يذيرش ١٢٩٧/٠٢/٠٦ تاريخ يذيرش ١٢٩٧/٠٢/٠٦ تاريخ يذيرش ١٢٩٧/٠٢/٠٦ تاريخ يذيرش ١٢٩٧/٠٢/٠٦<br>عللاعات اوليه<br>عللاعات اوليه<br>علاجتان التريخ يذيرش ٢٩٧/٠٢/٠٦ تاريخ يذيرش ١٢٩٧/٠٢/٠٦ تاريخ يذيرش ١٢٩٧/٠٢/٠٦<br>عللاعات اوليه<br>علاجتان التريخ يذيرش ٢٩٩/٠٢/٠٦ تاريخ يذيرش ١٢٩٧/٠٢/٠٦ تاريخ يذيرش ١٢٩٧/٠٢/٠٦<br>علاجتان التريخ يذيرش ٢٩٩/٠٢/٠٦ تاريخ يذيرش ١٢٩٧/٠٢/٠٦ تاريخ يذيرش ١٢٩٧/٠٢/٠٦<br>علاجتان التريخ يذيرش ٢٩٩/٠٢/٠٦ تاريخ يذيرش ٢٩٩/٠٢/٠٦ تاريخ يذيرش ١٢٩٧/٠٢/٠٦<br>علاجتان التريخ يذيرش ٢٩٩/٠٢/٠٢ تاريخ يذيرش ٢٩٩/٠٢/٠٢<br>علاجات تاريخ يذيرش ٢٩٩/٠٢/٠٢ تاريخ يذيرش ٢٩٩/٠٢/٠٢ تاريخ يذيرش ٢٩٩/٠٢/٠٢<br>علاجات تاريخ يذيرش ٢٩٩/٠٢/٠٢ تاريخ يذيرش ٢٩٩/٠٢/٠٢<br>علاجات تاريخ يذيرش ٢٩٩/٠٢/٠٢/٠٢ تاريخ يذير تاريخ يذيرش ٢٩٩/٠٢/٠٢<br>علاجات تاريخ يذيرش ٢٩٩/٠٢/٠٢/٠٢ تاريخ يذيرش ٢٩٩/٠٢/٠٢<br>علاجات تاريخ يذيرش ٢٩٩/٠٢/٠٢/٠٢/٠٢/٠٢/٠٢/٠٢/٠٢/٠٢/٠٢<br>علاجات تاريخ يذير تاريخ تاريخ تاريخ تاريخ تاريخ تاريخ تاريخ تاريخ تاريخ تاريخ تاريخ تاريخ تاريخ تاريخ تاريخ تاريخ تاريخ تاريخ تاريخ |

الصاق مدارک پزشـکی کاغذی و سـایر مدارک پاراکلینیک به پرونده الکترونیکی از دیگر قابلیت های این نرم افزار می باشـد .

#### كلينيك تخصصى و فوق تخصصى شيخ الرئيس

# نظام ارجاع الكترونيكي و ثبت پسخوراند

چنانچه گفته شد جهت سهولت کار و جلوگیری از دوباره کاری ، ارجاع الکترونیکی و ثبت پسخوراند ویزیت در کنار پرونده پزشکی و در کارتابل پزشک قرار داده شده است . دو گزینه مشاهده در نظام ارجاع و معاینه در نظام ارجاع برای ویزیت ارجاعات الکترونیکی مورد استفاده قرار می گیرد .

|            |                             |                             |                         |                 | × –            | عمليات            |
|------------|-----------------------------|-----------------------------|-------------------------|-----------------|----------------|-------------------|
| (          | ظام ارجاع                   | ط کارت سلامت 🅠 مشاهده در نه | ا نمایش بیماران 🔻 🛐 توس | ليست 1397/12/05 | 🚽 👰 بازخوانی ل | ، و معاینه فیزیکی |
|            |                             |                             |                         |                 |                |                   |
|            | ليست انتظار                 |                             |                         |                 | جستجو          |                   |
| نوع مراجعه | لیست انتظار<br>نام خانوادگی | نامر                        | تموير                   | کد الکترونیک    | حستجو          |                   |

با انتخاب بیمار ارجاعی از لیست بیماران و کلیک بر روی مشاهده در نظام ارجاع ، پزشک می تواند خلاصه ای از سوابق و علل ارجاع بیمار از سطوح پایین تر از قبیل اطلاعات هویتی ، اطلاعات بیمه ، اطلاعات پذیرش ، مرکز درمانی ازجاع دهنده ، داروهای در حال استفاده ، خدمات ارائه شده، تشخیص داده شده ، معاینات ، سوابق پزشکی و خانوادگی و .... را مشاهده نماید .

| 2 | 1.51.0.1                                                              |                                | And the second second s |                                      | رئیکی سپاس                             | 🕘 😑 نظام ارجاع الكترو        |
|---|-----------------------------------------------------------------------|--------------------------------|----------------------------------------------------------------------------------------------------|--------------------------------------|----------------------------------------|------------------------------|
|   | صرفی   سوابق مصرف دخانیات/مواد مخدر   عوارض جانبی   سوابق علائم حیاتی | سوابق خانوادگی سوابق داروهای ه | نیخیص های انجام شده معاینات انجام شده<br>ا                                                                                                    | های تجویز شده   خدمات ارائه شده   تذ | اطلاعات پذیرش اطلاعات مرکز درمانی دارو | عىليات                       |
|   |                                                                       | مرد                            | جنسيت                                                                                                    | ت عيور ت صه تر                       | نام و نام خانوادگی                     | بستن                         |
|   |                                                                       |                                | نام مادر                                                                                                    | اكبر                                 | نام پدر                                | <u>ش موارد سشتر &gt;&gt;</u> |
|   |                                                                       |                                | شماره شناسنامه                                                                                                    | 1/003327/7                           | کد ملی                                 |                              |
|   |                                                                       | 1349/12/9                      | تارىخ تولد                                                                                                    | IRAN, ISLAMIC<br>REPUBLIC OF         | مليت                                   |                              |

پس از مشـاهده اطلاعات اولیه با انتخاب گزینه معاینه در نظام ارجاع ، وارد صفحه اصلی سـیسـتم ارجاع به قرار زیر می شـود .

|                   | اقداما، | ت درمانی اطلاعات      | ، تشخیص   مراجعات                         |                                   |           |
|-------------------|---------|-----------------------|-------------------------------------------|-----------------------------------|-----------|
| عمليات            | *       | نام یا کد اقدام انجام | , شده را جستجو کنید                       | تاريخ شروع اقدام                  |           |
|                   |         | کد                    | نام                                       | تاريخ پايان اقدام                 |           |
| ارسال پس خوراند   | •       | ۵۰۰۰۰۵                | آسهیراسیون سوزنی (FNA)؛ بدون هدایت        |                                   |           |
|                   |         | 1).                   | آسهیراسیون سوزنی(FNA)؛ با هدایت راد       |                                   |           |
| بستن              |         | 110                   | جراحی آکنه (برای مثال مارسوپیالیزاسیون    |                                   |           |
|                   |         | 11٨                   | ساب سیژن برای یک ناحیه صورت               |                                   |           |
| ىش موارد بىشتر >> |         | 1                     | انسیزیون و درناژ آبسه (برای مثال کاربانکل |                                   |           |
|                   |         | 1                     | انسیزیون و درناژ کیست پیلونیدال، ساده یا  |                                   |           |
|                   |         | 1                     | انسیزیون و درآوردن جسم خارجی؛ بافت ز      | اضافه به لیست احدف از لینا        | ت پاکسازی |
|                   |         |                       |                                           |                                   | L Ju      |
|                   |         | کد اقدام              | نام اقدام                                 | ریخ شروع تاریخ پایان<br>دام اقدام |           |
|                   |         |                       |                                           |                                   |           |
|                   |         |                       |                                           |                                   |           |
|                   |         |                       | 4                                         |                                   |           |

# كلينيك تخصصى وفوق تخصصى شيخ الرئيس

چنانچه ملاحظه میشود قسمت اصلی ارجاع شامل سه گزینه اقدامات درمانی ، اطلاعات تشخیص و مراجعات بعدی می شود .

در قسمت اقدامات درمانی ، خدمات انجام یافته از قبیل آزمایشات ، اکو ، تست ورزش ، سونوگرافی ، اسکن و .... به صورت انتخاب نوع خدمت یا کد آن از لیست موجود ( کتاب ارزش های نسبی ) صورت می گیرد . با انتخاب نوع خدمت انجام یافته و زدن دکمه اضافه به لیست ، خدمت مورد نظر در لیست خدمات انجام یافته بیمار قرار می گیرد .

در صفحه اطلاعات تشخیص ، مطابق صفحه زیر تشخیص نهایی بیمار با استفاده از کدهای ICD 10 ( به صورت انتخاب تشخیص یا کد آن ) مشخص و ثبت می گردد .

|                      | اقدامار    | ت درمانی اطلاعات    | تشخيص مراجعات                           |           |                     |                |                 |              |
|----------------------|------------|---------------------|-----------------------------------------|-----------|---------------------|----------------|-----------------|--------------|
| عمليات               | ; <b>*</b> | ام یا کد تشخیص را ج | جستجو کنید                              |           | * وضعیت تشخیص       |                | •               |              |
|                      |            | کد                  | نام                                     | <u>^</u>  | ∗ تاريخ تشخيص       | J              | _               |              |
| ارسال پس خوراند      | •          | A00                 | Cholera                                 |           |                     |                |                 |              |
|                      |            | A00.0               | Cholera due to Vibrio cholerae 01, biov |           | 🍖 میزان شدت         |                | -               |              |
| بستن                 |            | A00.1               | Cholera due to Vibrio cholerae 01, biov |           |                     |                |                 |              |
| <u>e</u>             |            | A00.9               | Cholera, unspecified                    |           |                     |                |                 |              |
| وابيث ووارد بيشت كك  |            | A01                 | Typhoid and paratyphoid fevers          |           |                     |                |                 |              |
| مانس موارد تصنیتر کې |            | A01.0               | Typhoid fever                           |           | اضافه به لیست       | حدّف از لیست   | پاکسازې         |              |
|                      |            | A01 1               | Paratynhoid fever A                     | -         |                     |                |                 |              |
|                      |            | کد تشخیص            | نام تشخیص کد                            | وضعيت تلأ | وضعیت<br>سخیص تشخیص | تاريخ<br>تشخيص | کد میزان<br>شدت | میزا:<br>شدر |

اقدامات بعدی درمان از قبیل مراجعه مجدد ، ارجاع به متخصص دیگر و یا ادامه درمان توسط پزشک خانواده ، در قسـمت مراجعات مشخص و ثبت می گردد .

| روئیکی سپاس                                                                                                    | 🔀 💼 💿 انظام ارجاع الک                                        |
|----------------------------------------------------------------------------------------------------|--------------------------------------------------------------|
| اقدامات درمانی اطلاعات تشخیص مراجعات<br>* مراجعه بعدی واحد                                                      | عمليات                                                       |
| * نوع مراجعه بعدی مراجعه مجدد<br>مراجعه مجدد<br>ارجاع به متخصص<br>پاکسازی ادامه درمان و کنترل توسط بزشك خانواده | ارسال پس خوراند<br>بستن<br><u>نمایش موارد بیشتر &gt;&gt;</u> |

در خاتمه و پس از تکمیل قسمتهای ذکر شده با استفاده از گزینه ا<mark>رسال پسخوراند</mark> ، اطلاعات ثبت شده به پزشک ارجاع دهنده و پرونده الکترونیک سلامت ارسال می شود . با زدن گزینه مذکور پیغامی به شرح زیر صادر می شود :

|                       |                                         |                                  | ونیکی سپاس        | الكتر 🗆 📼 🖂                       |
|-----------------------|-----------------------------------------|----------------------------------|-------------------|-----------------------------------|
|                       |                                         | لللاعات تشخيص مراجعات            | اقدامات درمانی اط | 1                                 |
|                       | -                                       | س واحد mo                        | * مراجعه بعدی     | عمليات                            |
|                       | -                                       | دی مراجعه مجدد                   | ∗ نوع مراجعه بع   |                                   |
|                       |                                         |                                  |                   | ارسال پس خوراند                   |
| ارسال اطلاعات به سیاس |                                         | ×                                | پاکسازی           | بستن                              |
|                       | -                                       |                                  |                   |                                   |
| به سپاس 🕐 👔           | های ذیل با شماره ارجاع ۰۹۴۸۷۶۵۷۱۳<br>مع | آیا مایل به ارسال اطلاعات لیست ه |                   | <u>نمایش موارد بیشتر &gt;&gt;</u> |
| ، درمانی<br>تشخیص     | افدامان<br>اطلاعات                      |                                  |                   |                                   |
|                       |                                         |                                  |                   |                                   |
|                       |                                         |                                  |                   |                                   |

در صورت تایید و موفقیت آمیز بودن عملیات ، پیغام نهایی به شرح زیر صادر خواهد شد .

🖂 انظام ارجاع الكتر

|             | اقدامات درمانی اطلاعات تشخیص مراجعات<br>* مراجعه بعدی ۱_ واحد mo | عمليات                                    |
|-------------|------------------------------------------------------------------|-------------------------------------------|
|             | ★ نوع مراجعه بعدی مراجعه مجدد                                    | ارسال پس خوراند                           |
| نتيجه ارسال | یاکسازی<br>ارسال بدرستی در زمان ۴۲:۲۴:۳۸ ۲/۲۸/۲۰۱۹ ب.ظانجام شد ( | بستن<br><u>نمایش موارد بیشتر &gt;&gt;</u> |
|             | ОК                                                               |                                           |

علاوه بر موارد ضروری فوق که بایستی در ارجاع ثبت شود ، گزینه های اختیاری دیگری وجود دارد که با انتخاب دکمه ن<mark>مایش موارد بیشتر</mark> ظاهر می شود که فعلا <mark>ضرورتی</mark> بر تکمیل آن نمی باشد . ولی در صورت تمایل پزشک ، قبل از ارسال پسخوراند تکمیل می شود .

| كترونيكن سياس                                                                                                    | 📩 🔜 🕒 🗆 إنظام ارجاع ال |
|----------------------------------------------------------------------------------------------------|------------------------|
| ا افدامات درمانی اطلاعات تشخیص مراجعات آیجویز دارو معاینات   سوابق خانوادگی   سوابق برشکی   سوابق داروهای مصرفی   سوابق مصرف دخانیات/مواد مخدر الله<br>* مراجعه بعدی ۱ واحد mo<br>س | عمليات                 |
| * نوع مراجعه مجدد<br>مراجعه مجدد •                                                                                                    | ارسال پس خوراند        |
| باكسارى                                                                                                    | بستن                   |
|                                                                                                    |                        |
| والسلام                                                                                                    |                        |
|                                                                                                    |                        |